「xID」アプリのバージョン確認方法について(5.4.0→5.5.0)(※アプリの更新方法は、通常のアプリの方法と同じです。)

| <ul> <li>1.ここをタッブします</li> <li>1.ここをタッブします</li> <li>ゴ ホーム</li> <li>ゴ メールアドレス</li> <li>高 利用者債報</li> <li>柴 環境設定</li> <li>目 規約とポリシー</li> <li>⑦ 問題の報告</li> <li>/-ジョンが表示されます。<br/>「5.4.0」の場合は、「5.5.0」に<br/>更新してください。</li> </ul> | = 中 自治体からのお知らせ | × 設定 P                                                                                                    |
|----------------------------------------------------------------------------------------------------|----------------|----------------------------------------------------------------------------------------------------|
| <ul> <li>1.ここをタッブします</li> <li>2 メールアドレス</li> <li>合 利用者情報</li> <li>そ 環境設定</li> <li>目 規約とポリシー</li> <li>② 問題の報告</li> <li>パージョンが表示されます。<br/>「5.4.0」の場合は、「5.5.0」に<br/>更新してください。</li> </ul>                                     |                | ホーム                                                                                                    |
| <ul> <li>各利用者情報</li> <li>業環境設定</li> <li>目規約とポリシー</li> <li>③問題の報告</li> <li>パージョン35.0</li> <li>2. ここにバージョンが表示されます。<br/>「5.4.0」の場合は、「5.5.0」に<br/>更新してください。</li> </ul>                                                        | 1. ここをタップします   | ☑ メールアドレス                                                                                                    |
| <ul> <li>菜 環境設定</li> <li>目 規約とボリシー</li> <li>③ 問題の報告</li> <li>パージョンが表示されます。</li> <li>「5.4.0」の場合は、「5.5.0」に<br/>更新してください。</li> </ul>                                                                                         |                | 8 利用者情報                                                                                                    |
| <ul> <li>         目 規約とポリシー         ③ 問題の報告         パージョン550         パージョンが表示されます。         「5.4.0」の場合は、「5.5.0」に         更新してください。     </li> </ul>                                                                         |                | ☆ 環境設定 (1997) (1997) |
| <ul> <li>③ 問題の報告</li> <li>2. ここにバージョンが表示されます。<br/>「5.4.0」の場合は、「5.5.0」に<br/>更新してください。</li> </ul>                                                                                                    |                | ■ 規約とポリシー                                                                                                    |
| パージョンが表示されます。<br>2. ここにバージョンが表示されます。<br>「5. 4. 0」の場合は、「5. 5. 0」に<br>更新してください。                                                                                                    | ×ID            | <ul> <li>⑦ 問題の報告</li> </ul>                                                                                                    |
| 2.ここにバージョンが表示されます。<br>「5.4.0」の場合は、「5.5.0」に<br>更新してください。                                                                                                    |                | バージョン 5.5.0                                                                                                    |
| 「5.4.0」の場合は、「5.5.0」に<br>更新してください。                                                                                                    |                | 2.ここにバージョンが表示されます。                                                                                                    |
|                                                                                                    |                | 「5.4.0」の場合は、「5.5.0」に<br>更新してください。                                                                                                    |
|                                                                                                    |                |                                                                                                    |
| ※アプリの更新方法は、通常のアプリの方法と同じです。                                                                                                    |                | ※アプリの更新方法は、通常のアプリの方法と同じです。                                                                                                    |
| リクエストを確認する                                                                                                    | リクエストを確認する     |                                                                                                    |